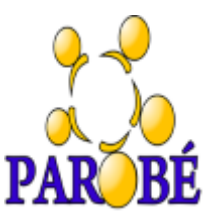

## Orientações para fazer seu cadastro

**Passo 1:** acesse o endereço <u>https://escola.rs.gov.br/primeiro-acesso</u> para validar o seu acesso ao e-mail @educar. Com ele, você acessará as salas dos componentes curriculares da sua turma.

Passo 2: na página seguinte, clique,em se você for estudante,

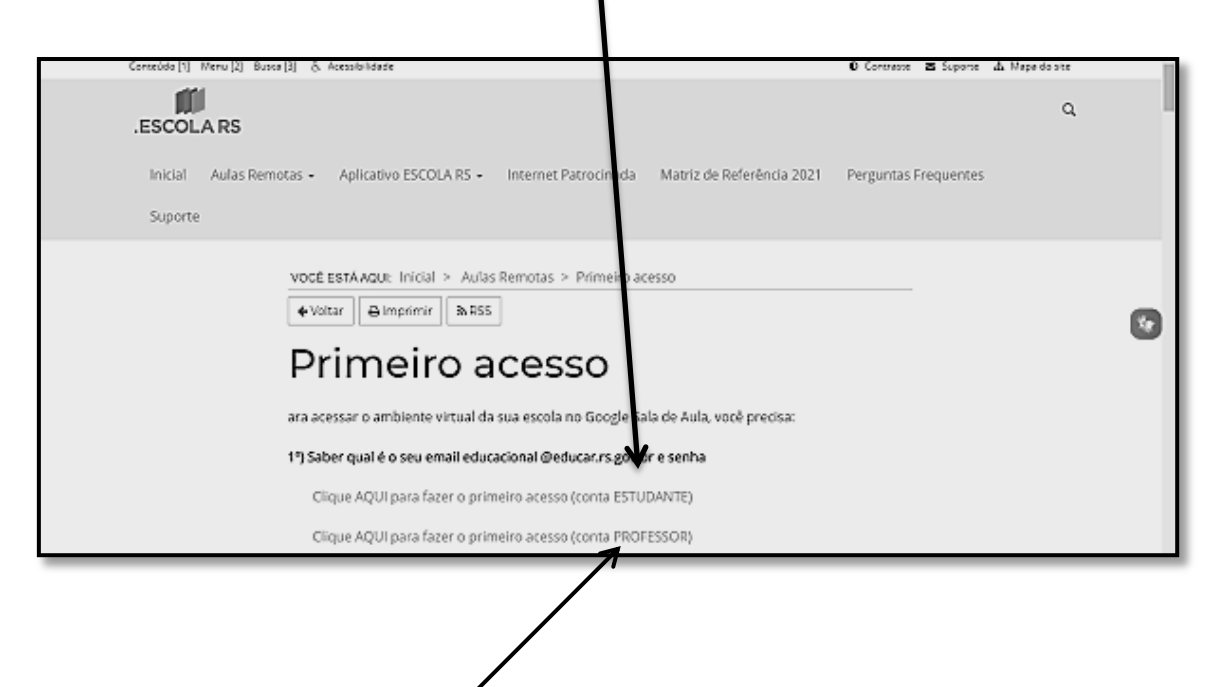

ou clique em se você for professor

Passo 3: Para finalizar o seu cadastro, preencha os dados solicitados e siga as orientações apresentadas na página.

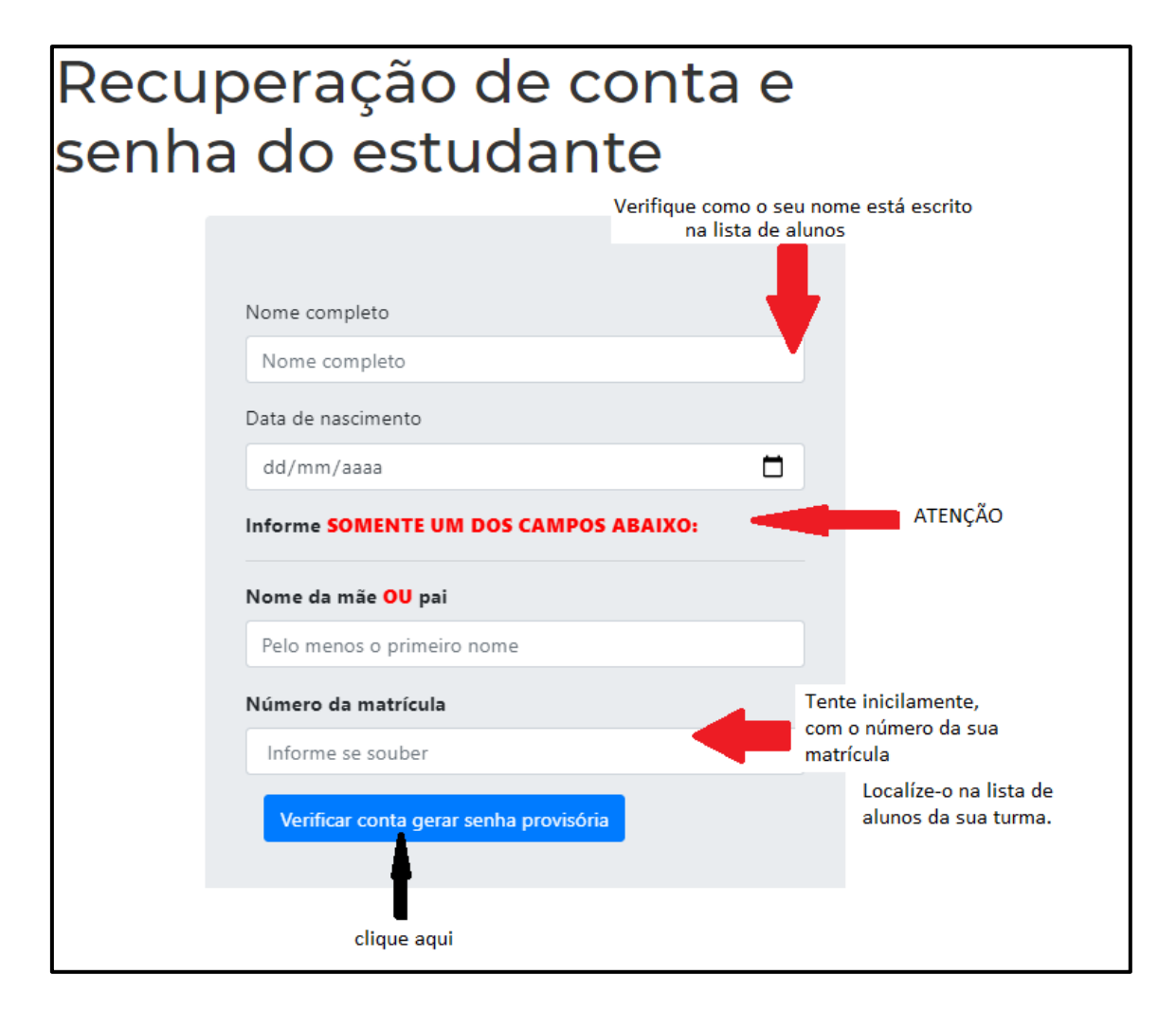

## Guarde esse tutorial!

Caso você esqueça a sua senha ou acabe perdendo o seu acesso, por qualquer motivo, repita o mesmo procedimento apresentado nesse tutorial.